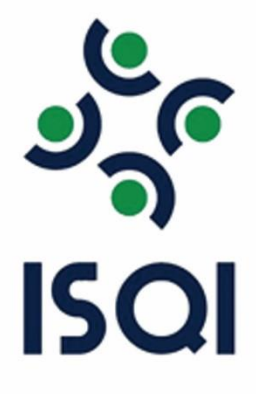

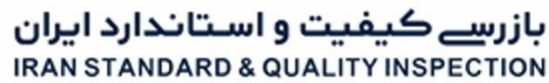

QUALITY IS OUR RESPONSIBILITY

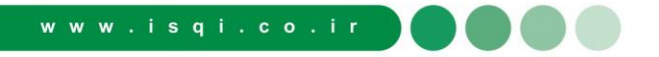

| <mark>فهرست :</mark>                   | صفحه     |
|----------------------------------------|----------|
| ۱_ راهنمای ورود به سامانه              | (7)      |
| ۲_ نحوه ورود به پنل کاربری             | (٣)      |
| ۳_ تکمیل مشخصات فردی                   | (۴)      |
| ۴_انتخاب نوع دوره(آنلاین-آفلاین-حضوری) | ( \ )    |
| ۵_ورود به جلسه (ورود به کلاس)          | (۶)      |
| ۶_ محیط Big Blue button                | (¥)      |
| ۷- نظرسنجی                             | (        |
| ۸- گواهینامه                           | ( 9-1+ ) |
| ۹-تایید اصالت گواهینامه                | (11)     |
| ۱۰-راه های ار تباطی                    | (11)     |

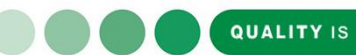

QUALITY IS OUR RESPONSIBILITY

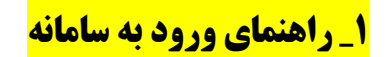

جهت شرکت در دوره های آموزشی در سامانه به نشانی https://academy.isqi.co.ir/lms

- با سیستم کامپیوتر از Browser chorom
- و موبایل با سیستم عامل اندروید از Browser chorom.
- و موبایل با سیستم عامل ios از Browser safari. لطفا آدرس را وارد بفرمایید :
  - طبق عکس آدرس سامانه isqi را وارد کنید.

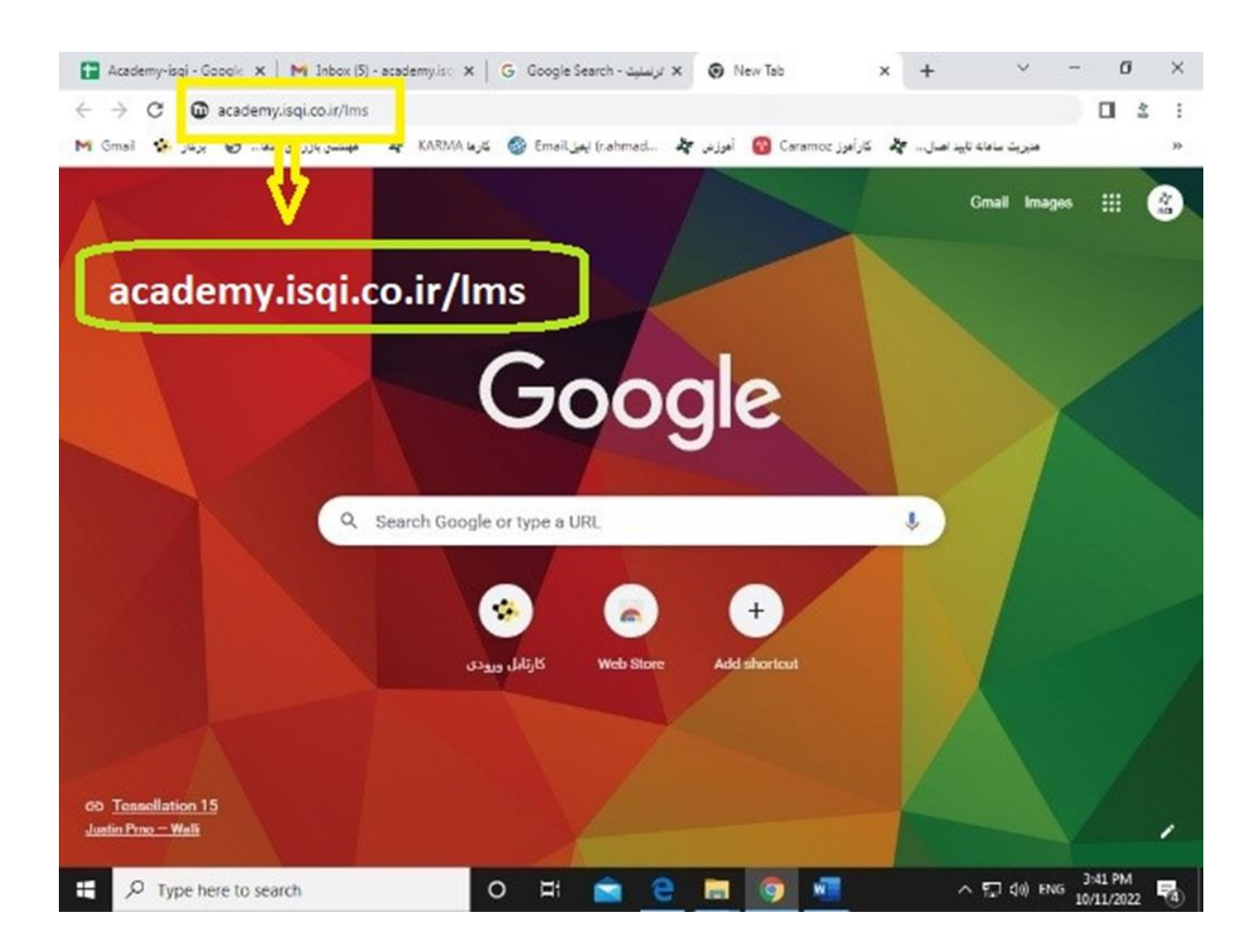

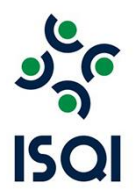

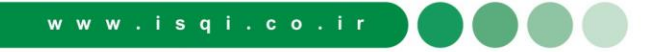

**۲\_ نحوه ورود به پنل کاربری** 

بعد از ورود به سامانه طبق عکس نام کاربری و رمز ورود خود را وارد بفرمایید.

توجه داشته باشید نام کاربری و رمز ورود کد ملی شما می باشد.

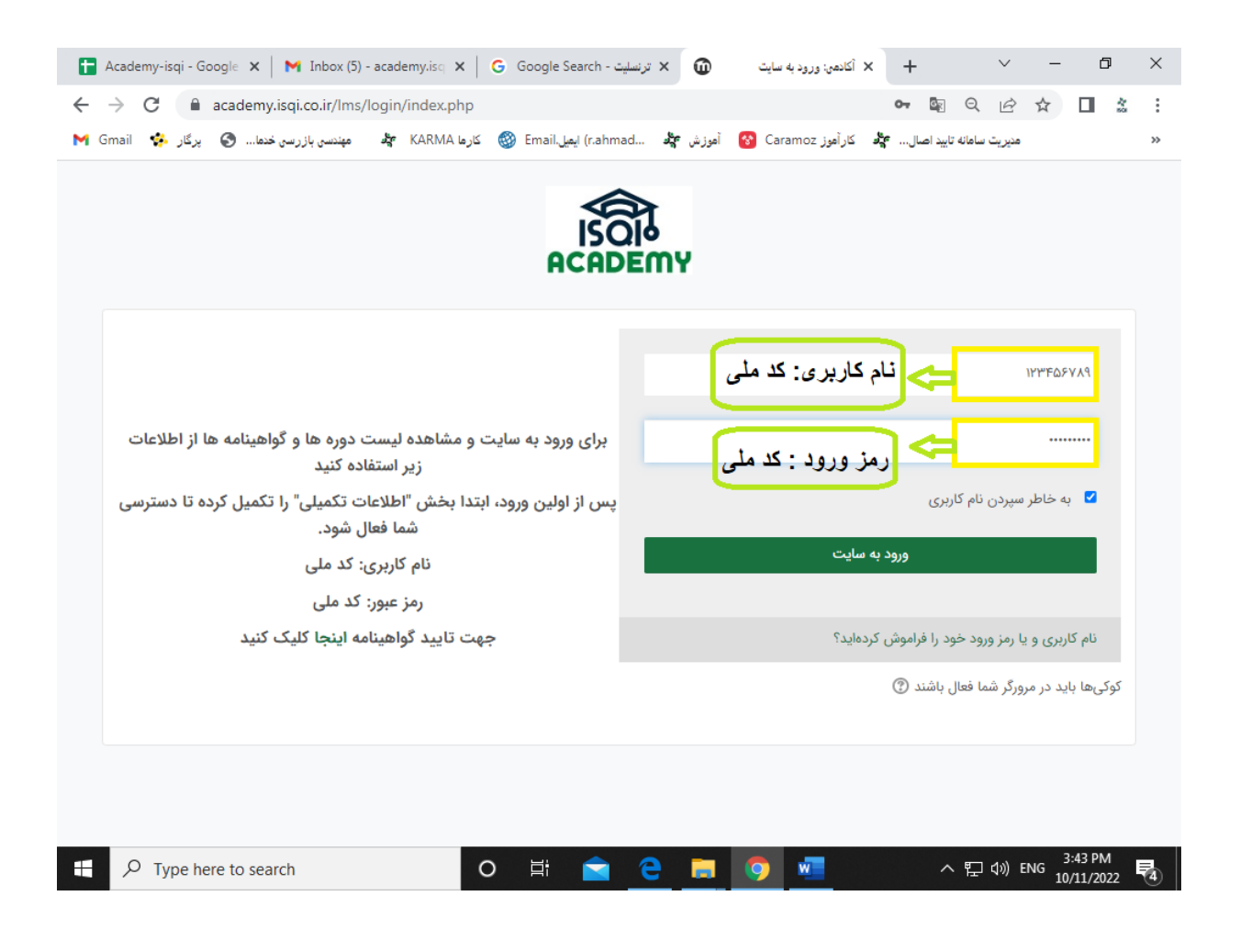

### **3\_ تکمیل مشخصات فردی**

بعد از ورود به پنل کاربری خود (اگر ورود اول شما باشد) مستقیم وارد صفحه مشخصات فردی میشوید.

( توجه داشته باشید حتما فیلدهای (کادر) مربوط به مشخصات فردی خود را کامل بفرمایید )

\_لازم به ذکر هست مشخصات فردی شما که توسط خودتان تکمیل می شود در گواهینامه های الکترونیکی صادر شده توسط سامانه ثبت می شود پس دقت لازم در صحیح بودن اطلاعات را داشته باشید. دارندگان حساب کاربری حقوقی (شرکتها) اگر فاقد کد نمایندگی باشند به جای" کد نمایندگی" "عدد صفر" را وارد نمایند.

| Ŵ            | نگانمى: ويرايش مشخصات فردى 🗙 🖌 آكانمى: ويرايش مشخصات فردى | il.c 🗙 🛛 Googl                    | e Search - ترنسلیت 🗙                       | +                    | $\sim$          | -                     | ٥                | ×  |
|--------------|-----------------------------------------------------------|-----------------------------------|--------------------------------------------|----------------------|-----------------|-----------------------|------------------|----|
| $\leftarrow$ | → C academy.isqi.co.ir/lms/user/edit.php?id=1396&re       | turnto=profile                    |                                            | GR                   | QĖ              | $\overleftrightarrow$ | 1                | :  |
| M            | Gmail 🔹 کارها KARMA 🔹 مهندسی بازرسی خدها 🌍 پرگار 🔅        | آموزش 💏 (r.ahmad) ايميل.ail       | کار آموز Caramoz 😵                         | ناييد اصال <b>ڳو</b> | مديريت سامانه : |                       |                  | ** |
|              | د                                                         | شماره همراه خود را وار<br>بفرمایی | شماره موبایل¶                              |                      |                 |                       |                  | •  |
|              | ت مشخص شود                                                |                                   | جنسیت)<br>آقای<br>جنسیت به انگلیسی<br>Mr   |                      |                 |                       |                  |    |
|              | نام خود را بصورت<br>لاتین وارد کنید                       | انگلیسی <b>()</b><br>۲            | نام و نام خانوادگی به<br>Iossein Behzadfar |                      |                 |                       |                  |    |
|              | ایران)<br>وارد کنید<br>وارد کنید                          | شرکت بازرسی کیفیت و استاندارد     | نام شرکت (پیشفرض<br>ایران خودرو            |                      |                 |                       |                  | i  |
|              | کد نمایندگی خود را<br>وارد کنید                           | <b>()</b> (• u                    | کد نمایندگی (پیشفرض<br>۸۸۸۸                |                      |                 |                       |                  |    |
| 6            | نام شرکت خود را<br>جمهورت لاتین وارد کنید                 | (پیشفرض ISQI co))                 | نام شرکت به انگلیسی<br>Iran Khodro         |                      |                 |                       |                  | Ţ  |
| ×            | xlsx مرمت خام.xlsx مرمت خام.                              | ~                                 |                                            |                      |                 | 5                     | Show all         | ×  |
| -            |                                                           | i 💼 🖻 🛤                           | o 🐖                                        | ^                    | 、 臣 🖤           | 11:<br>10/1           | 18 AM<br>12/2022 | 5  |

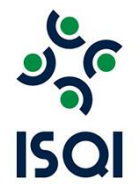

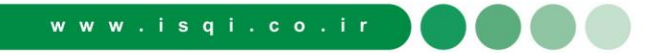

# <mark>4\_انتخاب نوع دوره(آنلاین-آفلاین-حضوری)</mark>

بعد از تکمیل اطلاعات فردی وارد پنل کاربری می شوید در قسمت دوره ها دوره ی آموزشی را انتخاب بفرمایید. بعد از ورود به صفحهی دوره های آموزشی دورهی مورد نظر را پیدا کرده و روی آن کلیک کنید.

| 🚹 Academy                         | -isqi - Google 🗙 📔 M Inbox (5) - academy.isq                        | ×   G    | ترنسلیت - Google Search | ×                               | أكادمى: همةً درسها | × +        | -             | $\sim$               | -              | ٥                   | ×       | : |
|-----------------------------------|---------------------------------------------------------------------|----------|-------------------------|---------------------------------|--------------------|------------|---------------|----------------------|----------------|---------------------|---------|---|
| $\leftrightarrow$ $\rightarrow$ G | academy.isqi.co.ir/lms/course/inde                                  | x.php?ca | ategoryid=8             |                                 |                    |            | GX            | QĖ                   | ☆              |                     | *<br>50 |   |
| M Gmail 🤞                         | KARM/ 🖧 مهندسی بازرسی خدما 🕥 پرگار 🤞                                | کارما ۹  | 🗿 Email. ايميل (r.ahmad | S أموزش 🕊                       | کار آموز Caramoz 📀 | <u>مېر</u> | ه تاييد اصار  | مديريت سامانا        |                |                     | *       |   |
|                                   | 😝 اصول بازاریابی فروش                                               |          |                         | حراست                           | • <b>→</b> )       | 1          |               |                      |                |                     |         | • |
|                                   | آشنایی با نرم افزار اکسل در تدوین<br>شاخص ها                        |          | م بازاريابي و برند      | أشنايي با مفاهي                 | í 🎝                |            |               |                      |                |                     |         |   |
|                                   | آشنایی با نرم افزار MINITAB به<br>منظور پیاده سازی شاخص های عملکردی |          | G                       | مدیریت نمایندگ                  | •                  |            |               |                      |                |                     |         |   |
|                                   | 🖈 مدیریت کسب و کار                                                  |          | فرآیندها - CSI          | نجزیه و تحلیل ا                 | 5 <b>•</b> )       |            | <u>د</u><br>خ | نظر خوہ<br>س تاریخ   | مورد<br>بر اسا | ره <i>ی</i><br>را ب | دو      |   |
|                                   | 🐳 آشنایی با استاندارد -۱۵۵۱۰۰۱<br>۱۰۰۰۴:۲۰۱۸                        |          | cl                      | رتباطات و تبليغ                 | -                  | ┝╯         |               | علام شدً<br>بفرمایید | اری ا<br>تخاب  | برگز<br>ان          |         |   |
|                                   | 😝 نظام آراستگی و اصول ۵S                                            |          | ارد سیستم.              | آشنایی با استاند<br>۱۵۵۰-۱:۲۰۱۵ | کیفیت              |            |               |                      |                |                     |         |   |
|                                   | 😝 اصول سرپرستی                                                      |          |                         | كارتيمى                         | i 🐠                | 1          |               |                      |                |                     |         | ľ |
| $\bigcirc$                        | ୶ مدیریت برنامه ریزی استراتژیک                                      |          |                         | مهارت فروش                      | • •)               |            |               |                      |                |                     |         |   |
| https://academy.                  | isqi.co.ir/lms/course/view.php?id=155 مد؛ 📦                         |          | و مهارتهای ارتباطی      | مشتری مداری و                   | •                  | J          |               |                      |                |                     |         | Ŧ |
| T کر 🕀                            | Type here to search                                                 | 0        | Hi 📄 🤆                  | ) 🚍 (                           | <b>9</b>           |            | ^             | 臣 🕬                  | 3<br>نا<br>10  | :57 PM<br>/11/202   | 2 4     | ) |

QUALITY IS OUR RESPONSIBILITY

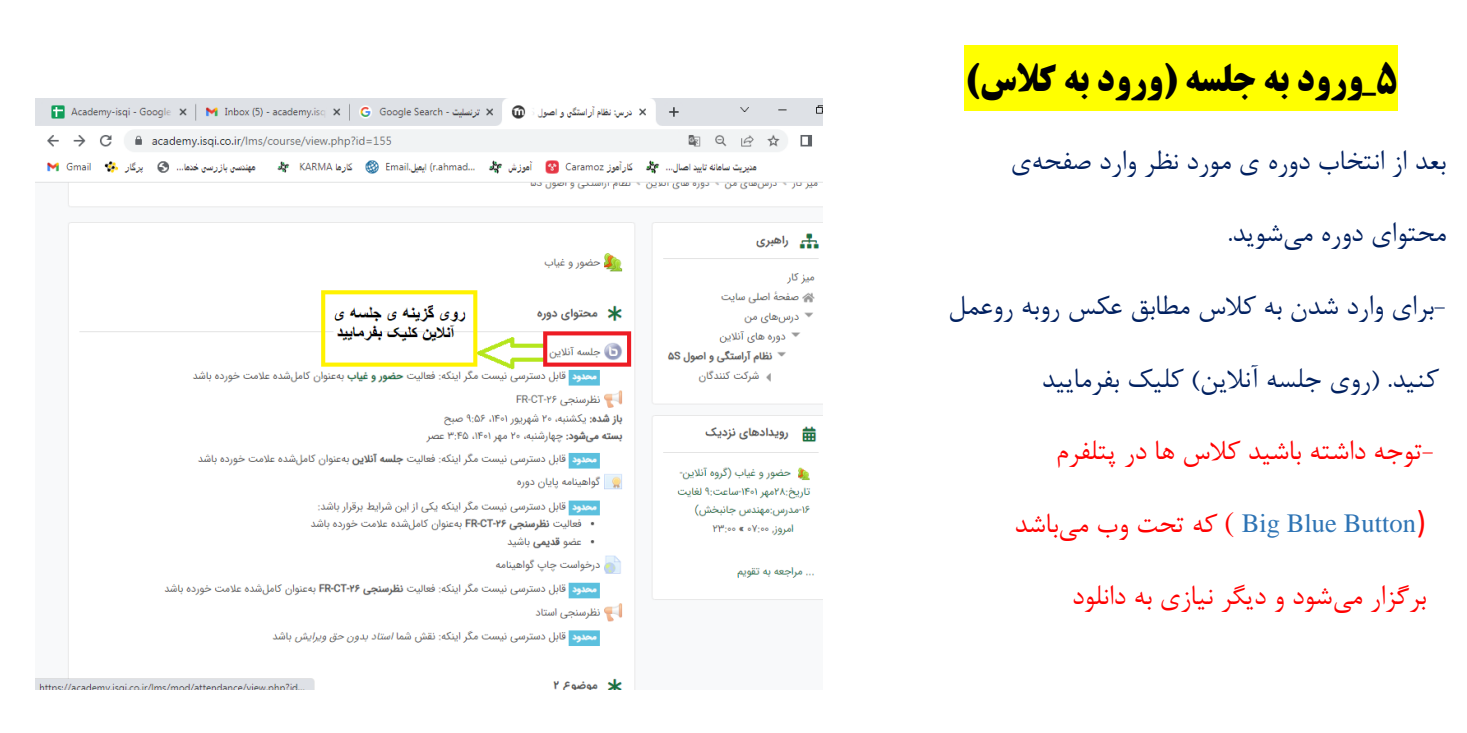

شما بعد از کلیک کردن بر روی جلسه آنلاین وارد صفحهی پیوستن به جلسه میشوید.( <mark>مطابق عکس رو به رو عمل بفرمایید</mark>

( روی پیوستن به جلسه) کلیک کنید

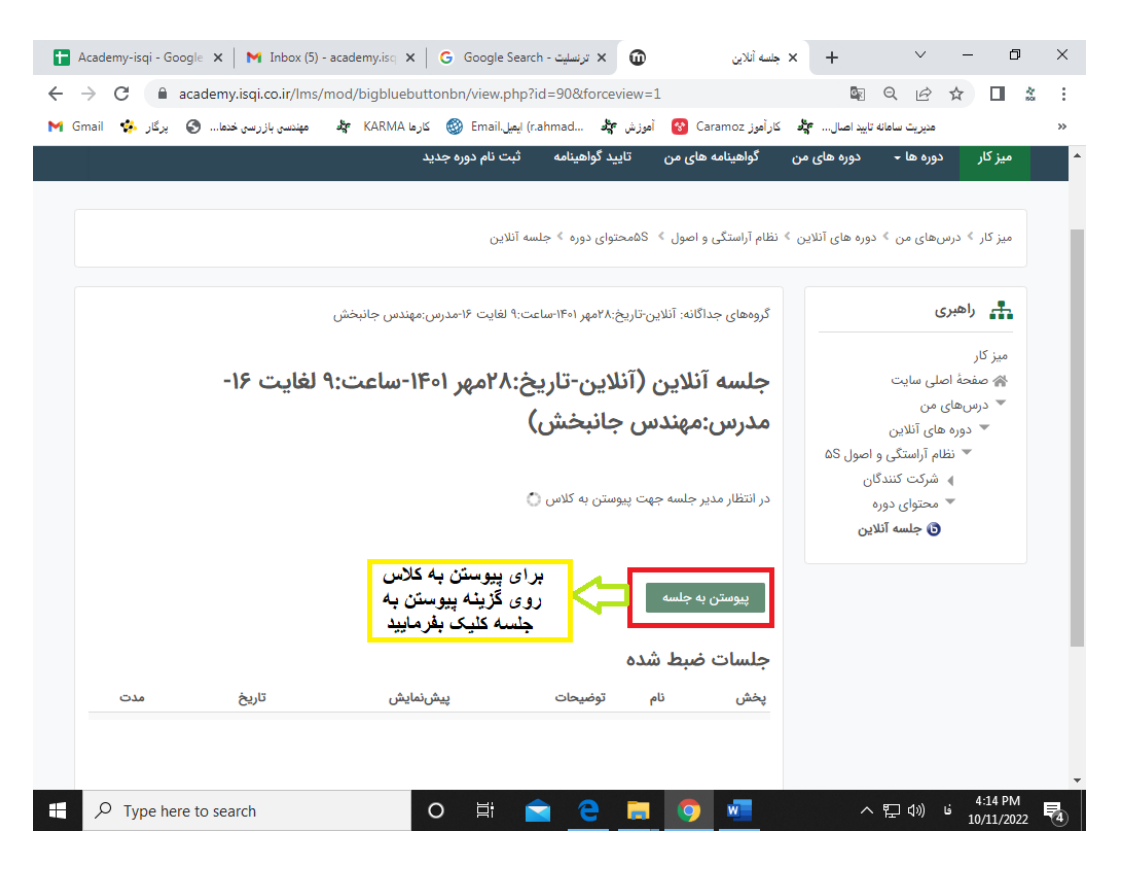

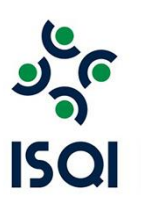

٦

# <mark>۶\_ محیط Big Blue button محیط \_</mark>

بعد از ورود به جلسه، شما وارد محیط (Big Blue button) میشوید . حتما گزینهی <mark>تنها شنونده ر</mark>ا انتخاب کنید .

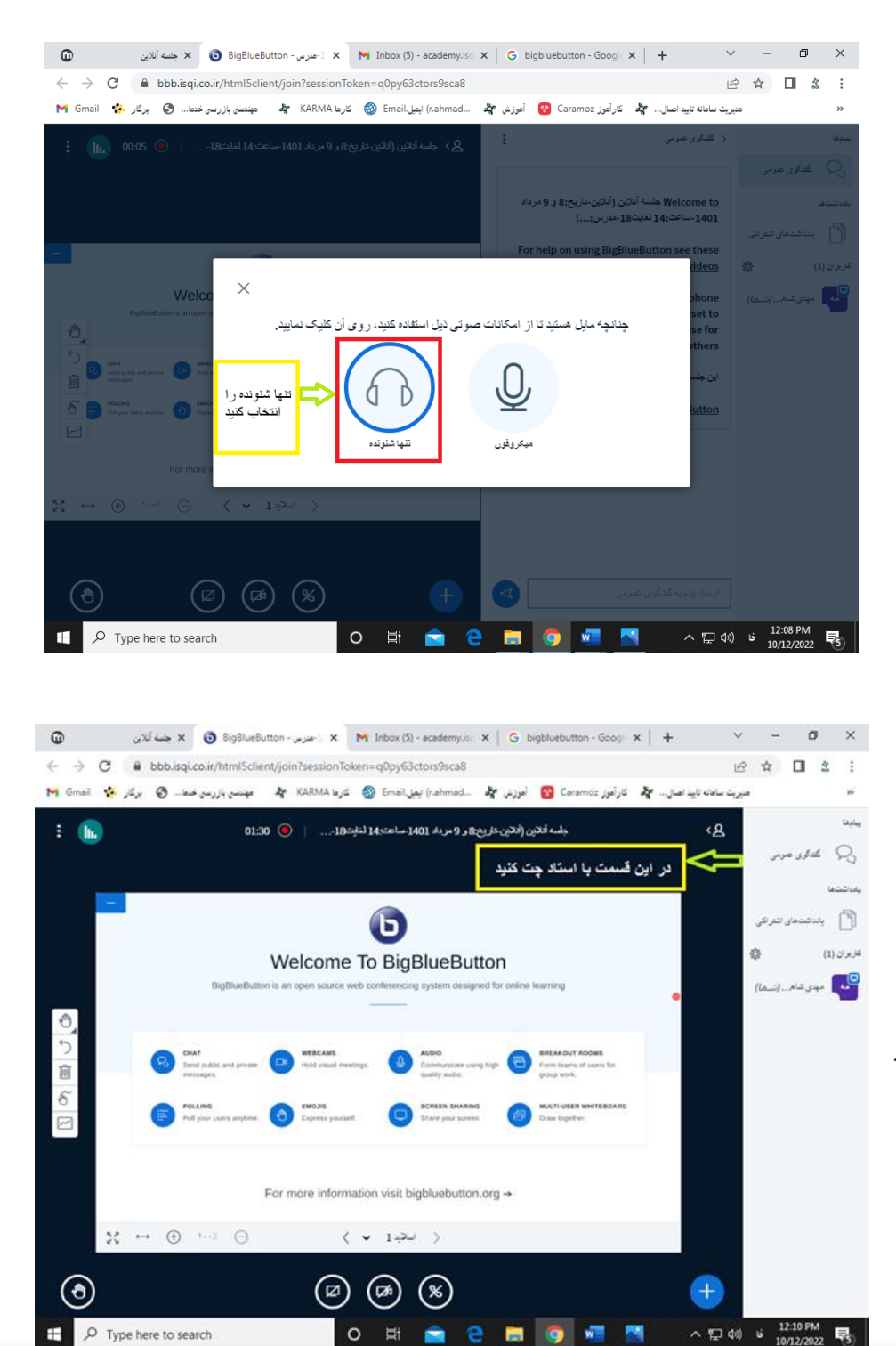

- انتخاب بر روی گزینه تنها شنونده

\_محيط بيگ بلو باتن (Big Blue Button)

شما میتوانید در قسمت گفتگوی عمومی با استاد چت کنیدو سوالات خود را در قالب متن تایپ کنید.

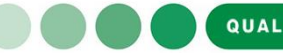

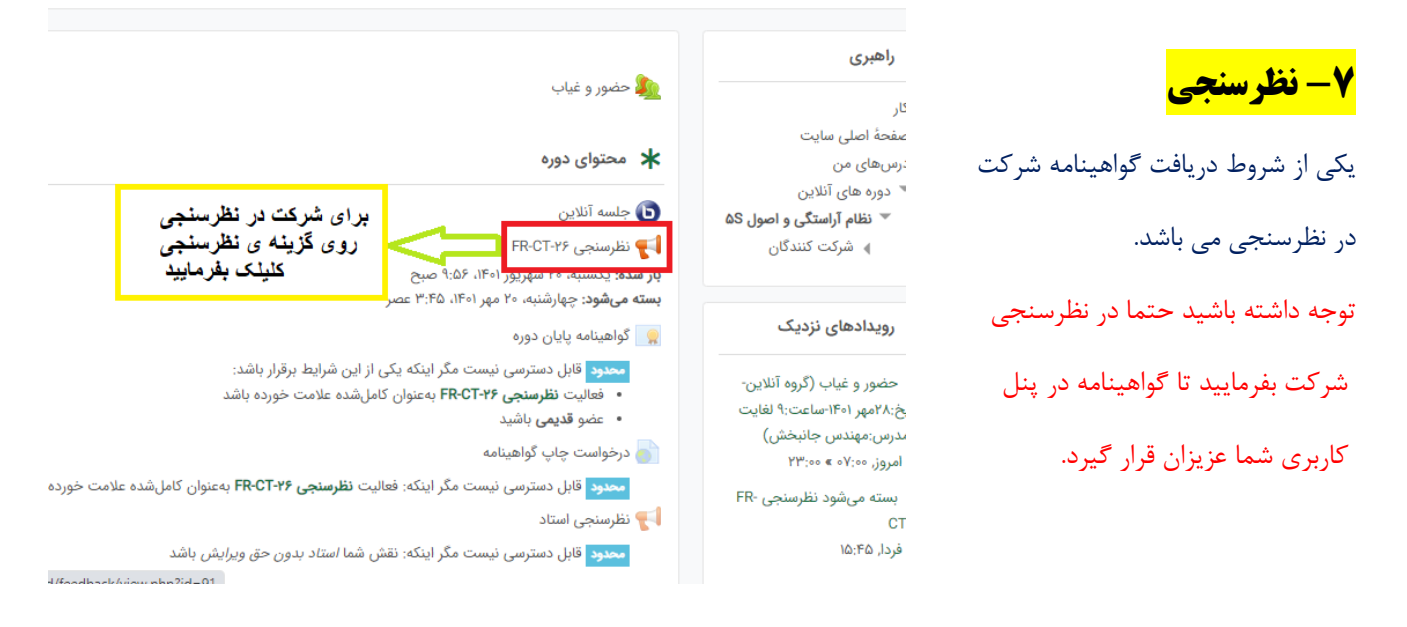

بعد از ورود به صفحهی نظرسنجی روی گزینهی ( پاسخ دادن به سوال ها ) کلیک کنید.

نظرسنجی بعد از اتمام کلاس تا مدت ۷ روز باز می باشد و شما دوستان در این مدت فرصت دارین تا در نظرسنجی شرکت بفرمایید.

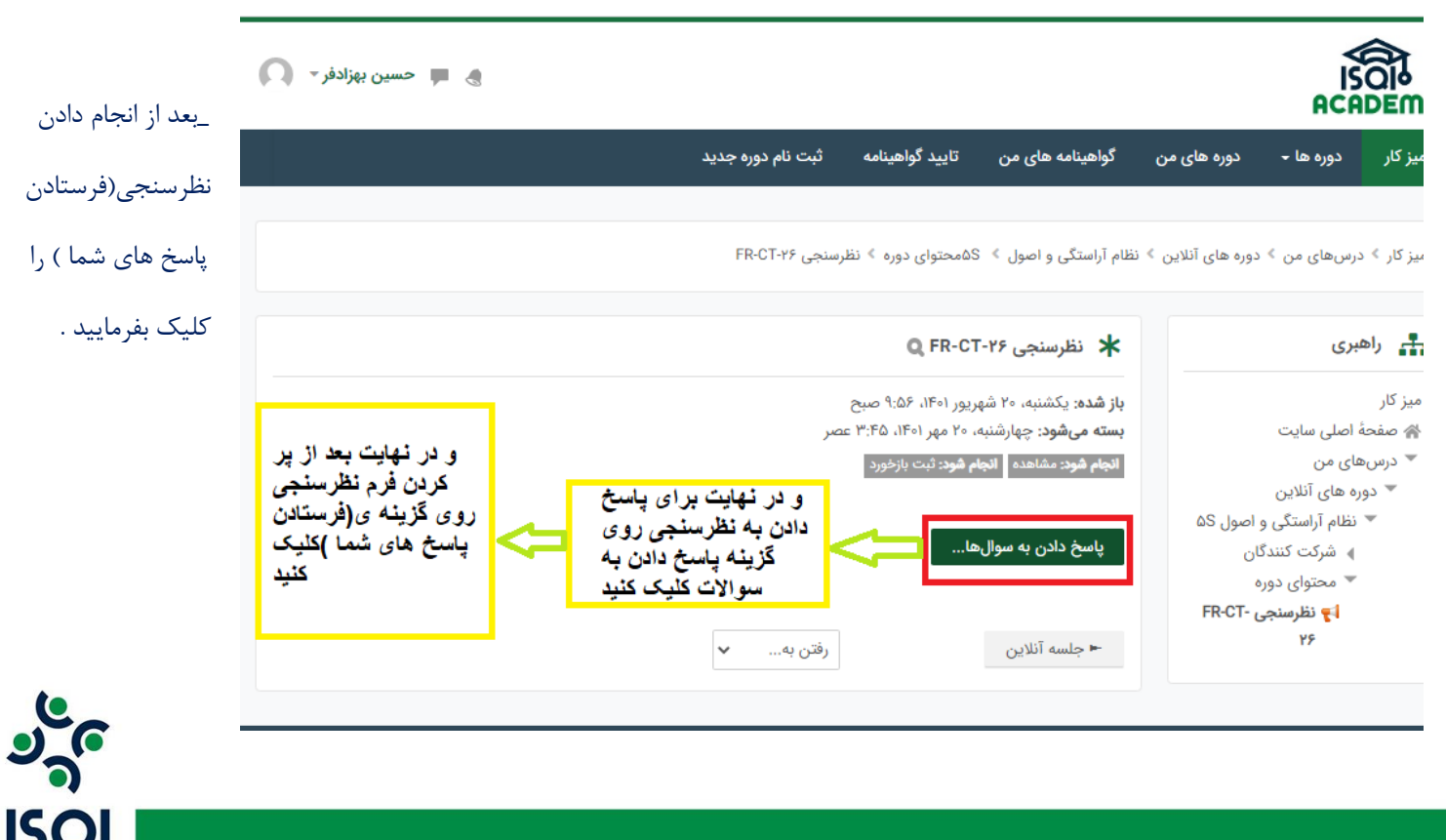

<mark>8- گواهینامه</mark>

با انجام دادن نظرسنجی گواهینامهی شما در پنل کاربری قرار میگیرد.

-توجه داشته باشید که گواهینامه برای اشخاص حقیقی دارای حساب کاربری در سامانه آموزش صادر می گردد.

| 🚼 Academy-isqi - Google 🗴 🖌 M Inbox (5) - academy.isq 🗴 G Google Search - ترنسليت 🗴 🔞 ترسيل المراب المرابع المرابع | × + ~ - © ×                                                                           |
|----------------------------------------------------------------------------------------------------|---------------------------------------------------------------------------------------|
| ← → C  academy.isqi.co.ir/lms/course/view.php?id=155                                                                                                    | 團 Q ピ ☆ □ ☆ :                                                                         |
| کار آموز Caramoz 🚱 آموز ش 🔩 (r.ahmad ) ایمیل (r.ahmad 🚱 کارها KARMA 🎝 مهندسی بازرسی خدما 🚱 یرگار 👫 Gmail                                                                                                    | مديريت سامانه تاييد اصال مي                                                           |
| گواهینامه های من تایید گواهینامه ثبت نام دوره جدید                                                                                                    | میز کار دوره ها - دوره های من                                                         |
| » نظام آراستگی و اصول ۵S                                                                                                    | میز کار گ درسهای من گ دوره های آنلاین                                                 |
| 🎪 حضور و غیاب                                                                                                    | <b>باهبری</b><br>میز کار                                                              |
| ★ محتوای دوره                                                                                                    | ای صفحهٔ اصلی سایت<br>▼ درسهای من<br>▼ دومه های آنلایت                                |
| 💿 جلسه آنلاین<br>📢 نظرسنجی FR-CT-۲۶<br>ب <b>از شده:</b> یکشنبه، ۲۰ شهریور (۱۴۱، ۵۶:۹ صبح                                                                                                    | ین دوره های آندین                                                                     |
| بسته میشود: چهارشنبه، ۲۰ مهر ۲۰۱۱، ۳:۴۵ عصر<br>خود رو گزینه ی<br>گواهینامه پایان دوره<br>گواهینامه پایان دوره                                                                                                    | رویدادهای نزدیک 🛗                                                                     |
| ن درخواست چاپ کواهینامه<br>استاد<br>محدود قابل دسترسی نیست مگر اینکه: نقش شما <i>استاد بدون حق ویرایش</i> باشد                                                                                                    | م حضور و غیاب (گروه آنلاین-<br>تاریخ:۲۸مهر ۱۴۰۱-ساعت:۹ لغایت<br>۱۶-مدرس:مهندس جانبخش) |
| الموضوع ٢                                                                                                    | امروز, ۵۷:۰۰ » ۲۳:۰۰<br>FR- بسته میشود نظرسنجی<br>۲۲-۲۶                               |
| https://academy.isqi.co.ir/lms/mod/customcert/view.php?id                                                                                                    | فردا, ۱۵:۴۵                                                                           |
| 🕂 🔎 Type here to search 🛛 🔿 🖄                                                                                                    | へ に (小) ビュ 4:18 PM<br>10/11/2022 <b>そ</b> 初                                           |

شما میتوانید گواهینامه الکترونیکی خود را دانلود کرده و همچنین اصالت گواهینامه را بر اساس QRD و کد رهگیری مندرج در پایین گواهینامه بسنجید.

#### دانلود گواهينامه

| 🔬 🗯 حسين بهزادفر - 🐧 |                   |                 |                  |             | IS<br>ACA |         |
|----------------------|-------------------|-----------------|------------------|-------------|-----------|---------|
|                      | لبت نام دوره جديد | تاييد كواهينامه | گواهینامه های من | دوره های من | دورہ ها - | میز کار |
|                      |                   |                 |                  |             |           |         |

میز کار 🤌 درس.های من 🤌 دوره های آتلاین 🤌 تظام آراستگی و اصول 🤌 ۵۵محتوای دوره 🤌 گواهینامه پایان دوره

| تاریخ دریافت: سهشیه، ۱۹ مهر ۱۳۰۱، ۳.۱۹ ه      |                                                                     |                                                                              |                                                                              |
|-----------------------------------------------|---------------------------------------------------------------------|------------------------------------------------------------------------------|------------------------------------------------------------------------------|
| برای مشاهده گواهینامه خود کلیک کنید           |                                                                     |                                                                              |                                                                              |
| FR-CT-۲۶ دفارسنجی ⇒                           |                                                                     |                                                                              | درخواست چاپ گواهیتامه 🖛                                                      |
|                                               |                                                                     |                                                                              |                                                                              |
| تاریخ دریافت: س<br>برای مشاهده<br>≺ نظرسنجی ۱ | اشنبه، ۲۱ مهر ۱۳۰۱، ۳۰۱۸ سمر<br>گواهینامه خود کلیک کنید<br>FR-CT-r9 | مشیه، ۱۱ مهر ۱۰۰۱، ۲.۱۹ سعر<br>گواهینامه خود کلیک کنید<br>FR-CT+ry رقتن به ♥ | مشیه، ۱۱ مهر ۱۰۱۱، ۲.۱۹ سعر<br>گواهینامه خود کلیک کنید<br>FR-CT-ry رقتن به ◄ |

♦ کلیه حاوق این سایت متعلق به شرکت بازرسی کیفیت و استاندارد ایران (180) می،باشد

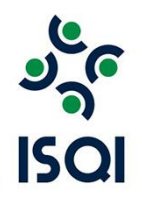

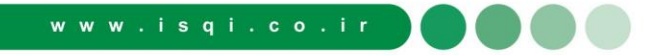

<mark>9-تایید اصالت گواهینامه</mark>

### تایید اصالت گواهینامه بر اساس کد رهگیری و QRD

| 💭 🔎 حسین بهزادفر - |                   |                 |                                                    |                      | IS<br>ACA                                                |                                             |
|--------------------|-------------------|-----------------|----------------------------------------------------|----------------------|----------------------------------------------------------|---------------------------------------------|
|                    | ثبت نام دوره جدید | تاييد گواهينامه | گواهینامه های من                                   | دوره های من          | دورہ ھا 🗕                                                | میز کار                                     |
|                    |                   | مالت گواهینامه  | 21                                                 |                      | تاييد گواهينامه                                          | میز کار 🗧                                   |
|                    |                   |                 | کد رهگیری گواهینامه<br>MFDFDvoGAX                  |                      | <b>ئبری</b><br>ہ<br>اصلی سایت<br>های من<br>رہ های آنلاین | <b>بلہ راھ</b><br>میز کار<br>۳ درس⊷<br>۹ دو |
|                    |                   | مەل             | تأیید اصالت گواهید<br>نیت و استاندارد ایران (ISQI) | نق به شرکت بازرسی کی | غوق این سایت متعا                                        | 6 کلیہ ح                                    |

## **۱۰\_(راه های ارتباطی)**

شما میتوانید از ساعت ۸:۳۰ الی ۱۶:۳۰ از طریق شماره های ۴۳۹۰۴۱۲۵-۴۳۹۰۴۱۲۸ و یا با برنامه پیام رسان ( بله ) با پشتیبان آکادمی در ارتباط باشید.

\_ پیام رسان بله : ۰۹۲۰۶۰۵۷۴۶۷ - ۰۹۳۳۶۴۵۷۴۶۷

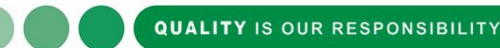

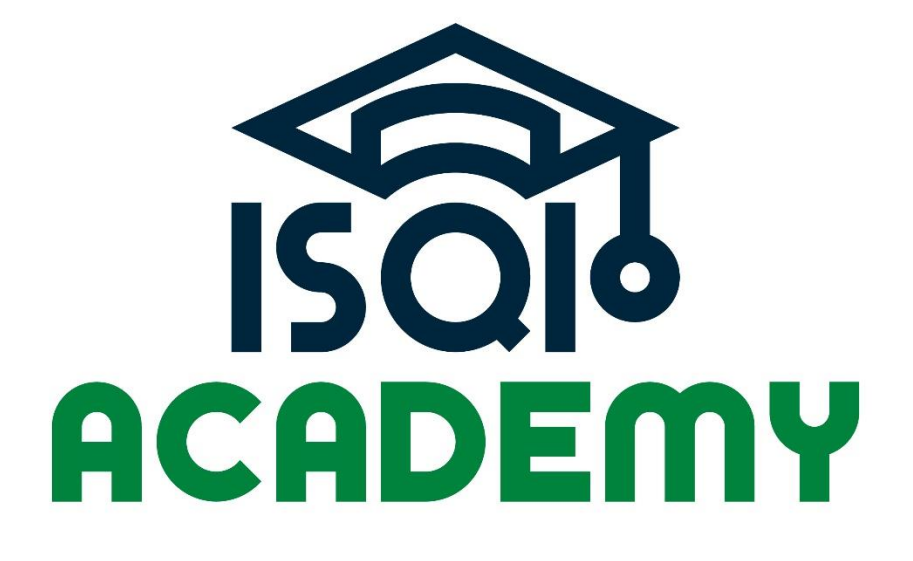

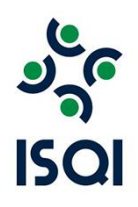